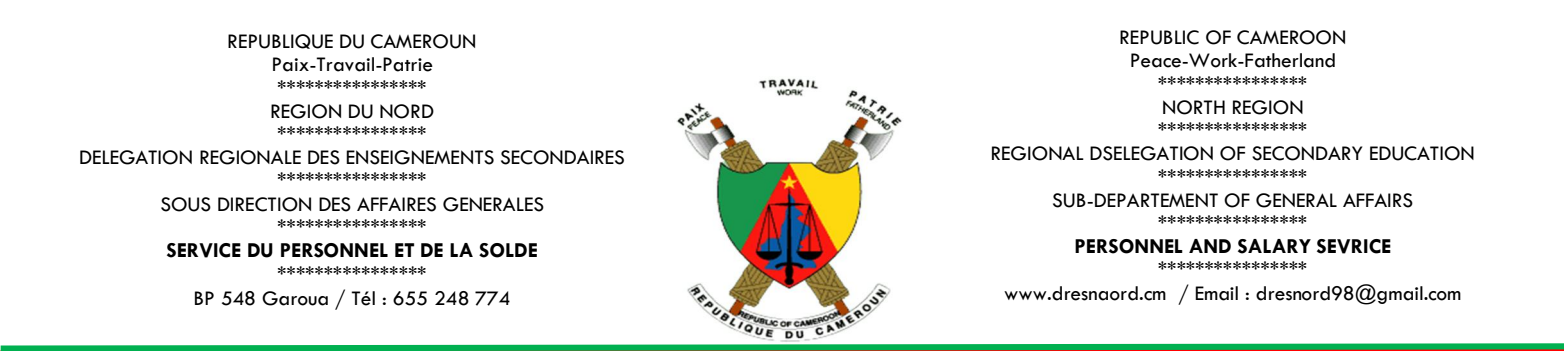

## GUIDE ENROLEMENT ECI & ECC SUR WWW.DRESNORD.CM

A partir de votre smartphone ou PC connecté à internet, accédez au lien suivant <u>http://dresnord.cm/index.php</u>

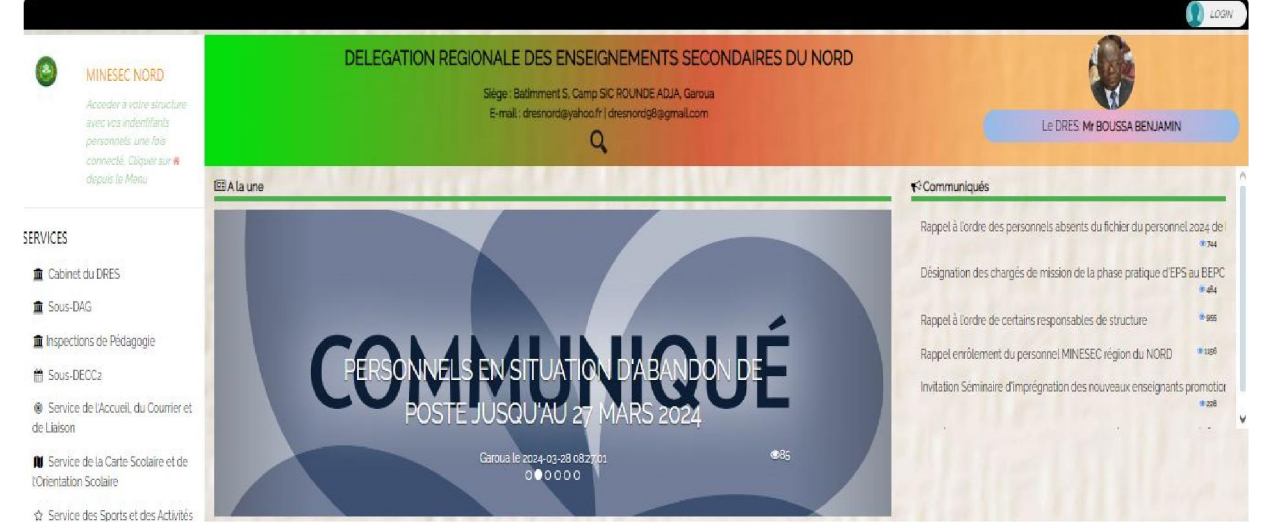

- > Sur la page affichée (accueil), repérez et cliquez sur le bouton LOGIN ;
- > Dans la modale qui s'affiche, cliquez sur le bouton jaune ENROLLEMENT;

| MINESEC NORD                       | DELEGATION REGIONALE DES ENSEIGNEMENTS SECONDAIRES DU NORD<br>Sigo: Balimment S. Camp SIC ROUNDE ADJA Caroua |      |
|------------------------------------|----------------------------------------------------------------------------------------------------|------|
|                                    | Connexion                                                                                                    | ۲    |
| Agents du MINESEC Etablissements p | nvés                                                                                                    |      |
| <b>L</b>                           | 980676-K OU ECI45332                                                                                         |      |
| 0.                                 | Entrer votre mot de passe                                                                                    |      |
| (                                  | Connexion                                                                                                    |      |
|                                    | 4, Passe cublé                                                                                               |      |
|                                    | 🌢 Envölement                                                                                                 |      |
|                                    | Gilbus le 2004-03-08 082701<br>0000€0                                                                        | ©7.4 |

- Dans la modale d'enregistrement ouverte, Renseigner tous les champs en vue de la création du profil utilisateur;
- > le champ matricule requiert 8 caractères
  - soit une lettre, un trait d'union et six chiffres pour ceux dont le matricule solde est disponible;
  - Soit trois lettres majuscules (ECI) et cinq chiffres pour les personnels sans matricule solde ;
- Si vous ne disposez pas encore de matricule solde, utilisez le code généré ECIXXXXX.
- Mémorisez le code généré (login) et le mot de passe que vous utiliserez à chaque connexion
- puis passez à l'étape suivante en cliquant sur le bouton CONTINUER ;

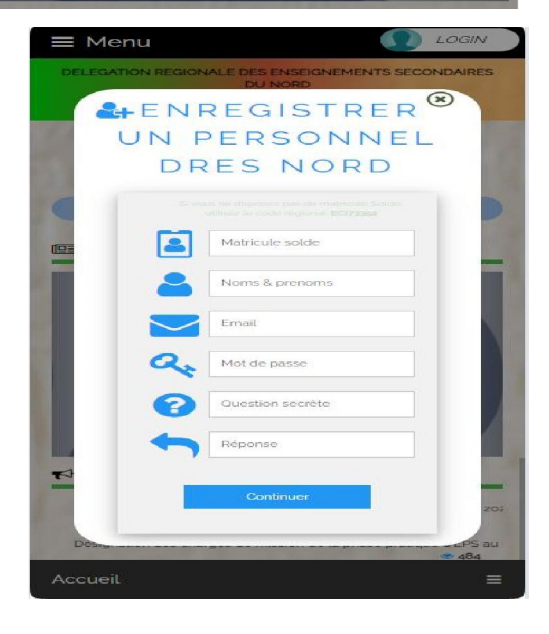

Renseignez les informations liées à votre état civil, votre position Solde, votre formation et votre parcours professionnel

|                                                                                                    |                                     |                    | 👗 Et                                                                   | tat civil                                                              |             |                                |                               | 6 |
|----------------------------------------------------------------------------------------------------|-------------------------------------|--------------------|------------------------------------------------------------------------|------------------------------------------------------------------------|-------------|--------------------------------|-------------------------------|---|
| 🖈 Civilité:                                                                                                    |                                     |                    |                                                                        | Noms el                                                                | t Prénoms : |                                |                               |   |
| Monsieur                                                                                                    | ~                                   | AMADOU ABDOULAYE   |                                                                        |                                                                        |             |                                |                               |   |
| Q Sexe                                                                                                    | Date de naissance Lieu de naissance |                    |                                                                        |                                                                        |             |                                |                               |   |
| Masculin                                                                                                    | 10/03/1996                          |                    |                                                                        | Ngaoundéré                                                             |             |                                |                               |   |
| arrondissement d'origine                                                                                                    |                                     |                    | E                                                                      | ntnie 🔤 Email                                                          |             |                                |                               |   |
| Ngaoundéré I 🗸 🗸 🗸                                                                                                    |                                     | Peul               |                                                                        | amadouabdoulayekhaled@gmail.com                                        |             |                                |                               |   |
| téléphone 1                                                                                                    |                                     | 📞 téléphone 2      |                                                                        | Lieu de Résidence:                                                     |             |                                |                               |   |
| 697641796                                                                                                    |                                     |                    |                                                                        |                                                                        | Garoua      |                                |                               | / |
| Langue d'                                                                                                    | 'expression:                        |                    |                                                                        |                                                                        | Situation n | natrimoniale                   |                               |   |
| Francais                                                                                                    |                                     |                    | ~                                                                      | Celibataire                                                            |             |                                |                               | × |
|                                                                                                    | I Prise en charge                   |                    |                                                                        |                                                                        |             |                                |                               |   |
| Grade'                                                                                                    |                                     | Indice Grade       |                                                                        | Indice Salarial                                                        |             | Eta                            | t de solde                    |   |
| Professeur des Lycées d'Enseignement Secondaire Général                                                                                                    | Cat Az/Ind 465                      |                    | ~                                                                      | Cat A2/Ind 465                                                         | ~           | En attente de prise en charge  |                               | ~ |
|                                                                                                    |                                     |                    | 🏦 For                                                                  | rmations                                                               |             |                                |                               | d |
| Specialite Diplome d'entrée à la Fonct. Pub.                                                                                                    |                                     |                    |                                                                        |                                                                        |             |                                |                               |   |
| HISTOIRE                                                                                                    |                                     |                    | Diplôme de professeur des Lycées d'enseignement général deuxième grade |                                                                        |             |                                | ~                             |   |
| Diplome d'entrée au grade actuel                                                                                                    |                                     |                    |                                                                        | Diplome Le plus élevé                                                  |             |                                |                               |   |
| Diplôme de professeur des collèges d'enseignement général premier grade                                                                                                    |                                     |                    |                                                                        | Diplôme de professeur des Lycées d'enseignement général deuxième grade |             |                                |                               |   |
|                                                                                                    |                                     |                    | 🚊 Expérience                                                           | es Professionnel                                                       |             |                                |                               | 0 |
| Sortie ENS   Signature contrat                                                                                                    |                                     |                    | Prise de Servio                                                        | ce au poste actuel                                                     |             | C Dernière Reprise de sa       | rvice                         |   |
| 08/10/2024                                                                                                    |                                     | 04/11/2024         |                                                                        | ö                                                                      |             | la berniere reprise de service |                               |   |
|                                                                                                    |                                     |                    |                                                                        |                                                                        |             | Non renseigné par votre hie    | erarchie                      |   |
| Précédemment (Fonction Antérieure) Dans la Structure                                                                                                    |                                     |                    |                                                                        |                                                                        |             | _                              |                               |   |
| ETUDIANT   STAGIAIRE                                                                                                    |                                     |                    | ECOLE NORMALE SUPERIEURE                                               |                                                                        |             |                                |                               |   |
| Fonction Actuelle                                                                                                    |                                     |                    | Structure d'attache   Poste actuel                                     |                                                                        |             |                                |                               |   |
| ENSEIGNANT(E)                                                                                                    | _                                   |                    | ~                                                                      | LYCEE BILINGUE DE GAROUA                                               |             |                                |                               | ~ |
| Nommé(e)   Affecté(e) au poste actuel Par                                                                                                    | []                                  | ype:               |                                                                        | N' et Source :                                                         |             | date de signature :            | Nature :                      |   |
|                                                                                                    | decision                            | 1154/24/D/MINESEC/ |                                                                        | /5G/DRH                                                                |             | 29/10/2024                     | allectation des taufeats EINS |   |
| Anc. dans la Fonct. Pub : o An(s), 1 mois et 3 jours Anc. au poste actuel : o An(s), o mois et 7 jours Départ retaite : 2056-03-11 Service restant : 31 An(s), 3 mois et 29 jours |                                     |                    |                                                                        |                                                                        | _           |                                |                               |   |

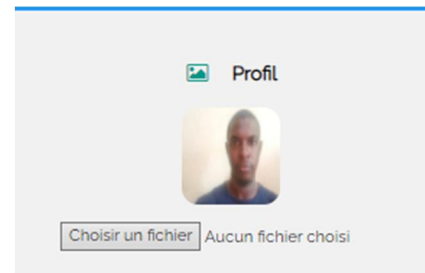

Sélectionner votre photo de profil et Cliquer le bouton SAUVEGARDER pour finalisez votre enrôlement.

Vous recevrez une confirmation de création de profil à l'adresse email renseignée. Si la confirmation est stockée dans le dossier « Spam », bien vouloir la déplacer vers le dossier « Principale » pour une notification instantanée.

Une fois cette tâche terminée, rapprochez-vous le Service du

Personnel et le Solde de la DRES en ligne via les whatsapp suivant 655 248 774 et 699 604 290 (objet du message : demande de validation du profil ECIXXXXX); Seul les enrôlements complets dotés d'une photo de profil seront validés.

 $\triangleright$ 

Une fois vos informations validées, faire imprimer en plusieurs exemplaires la fiche de renseignement et votre certificat de prise de service téléchargeables sur le même site web;

|                  |                     | MISE A JOUR ECI52762 |
|------------------|---------------------|----------------------|
|                  | Détails du compte   | 📥 Mes documents 🙆    |
| Creation:        | 2024-11-11 14:07:29 |                      |
| Update:          | 2024-11-11 14:25:05 |                      |
| Statut:          | En poste            |                      |
| Type de compte : | Personnel ordinaire |                      |
| Ad-4             |                     |                      |

Prendre attache avec votre hiérarchie directe en vue de la certification desdits documents et des modalités de votre mise en service.